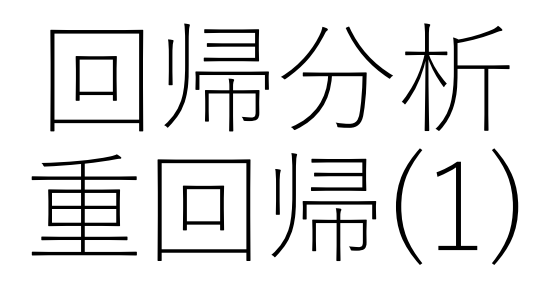

項目

- •重回帰モデル
- •最小二乗推定量の性質\*
  - 仮説検定(単一の制約)
  - 決定係数
- •回帰分析の実際
- •非線形効果
- ・ダミー変数
  - 定数項ダミー
  - 傾きのダミー
  - •3つ以上のカテゴリー
- \* 詳細は「回帰分析(重回帰)」reg2.pdf を参照してください

# 重回帰モデル multiple regression model

- ●重回帰 → 説明変数が2個以上の場合
  - 単回帰は説明変数が1つ
- •モデル

## $y = \alpha + \beta_1 x_1 + \beta_2 x_2 + \dots + \beta_k x_k + u$

- ・係数の意味:  $\beta_i = \frac{\partial y}{\partial x_i}$ 
  - 他の説明変数の値が一定だとして、x<sub>i</sub>だけを1単位増
     加させたときに y が何単位増えるかを表す

## 重回帰モデル

#### 前提

## $y_i = \alpha + \beta_1 x_{1i} + \beta_2 x_{2i} + \dots + \beta_k x_{ki} + u_i$

- 1. 線型モデル(パラメータに関し)
- 2. 誤差項の期待値は0
- 3. 誤差項は互いに独立
- 4. 誤差項の分散は一定(分散均一性)
- 5. 誤差項は正規分布に従う
  - BLUEの成立のためには5番目の条件は不要

最小二乗法

#### 残差平方和を最小にするようにパラメータを決定 • *a*,*b*<sub>1</sub>,*b*<sub>2</sub>,..,*b*<sub>k</sub>: 未知パラメータ α,β<sub>1</sub>,β<sub>2</sub>,..β<sub>k</sub>の推定値 • *e*<sub>i</sub>: 残差

次の式を最小にするように $a,b_1,b_2,...,b_k$ を決める  $S(a,b_1,b_2,...,b_k) = \sum_{i=1}^n e_i^2$  $= \sum_{i=1}^n (y_i - a - b_1 x_{1i} - b_2 x_{2i} - \dots - b_k x_{ki})^2$ 

• *b<sub>i</sub>*の期待値と分散

$$E(b_j) = \beta_j$$
$$var(b_j) = \frac{\sigma^2}{S_{xx}^j}$$

係数の期待値は真の値に等しい(不偏性という性質を持つ) また、 $S_{xx}^{i}$ は説明変数 $x_{j}$ 固有の平方和( $x_{j}$ を他の説明変数に回帰したとき の残差平方和=他の説明変数の影響を除いた $x_{j}$ 固有の平方和)

• 誤差項の分散の推定量

$$s^{2} = \frac{1}{n - (k + 1)} RSS = \frac{1}{n - (k + 1)} \sum_{i=1}^{n} e_{i}^{2}$$

*n*-(*k*+1) は残差の自由度

k+1は説明変数の個数(定数項+説明変数の数)

s: SER (standard error of the regression: 回帰の標準誤差)

sは s<sup>2</sup>(誤差項の分散の推定値)の平方根

# 仮説の検定 次の仮説を考える $H_0: \beta_j = \beta_{j0}$ $H_0$ が正しければ、 $b_j$ は次の分布に従う

$$\frac{b_j - \beta_{j0}}{\sqrt{\sigma^2 / S_{xx}{}^j}} \sim N(0,1)$$

 $\sigma^2$ は未知なので、残差の平方和から計算された  $s^2$ を用いると

$$\frac{b_j - \beta_{j0}}{\sqrt{s^2 / S_{xx}^{\ j}}} = \frac{b_j - \beta_{j0}}{\text{s. e. } (b_j)} \sim t(n - (k+1))$$

 $\frac{b_j - \beta_{j_0}}{s.e.(b_j)}$ は自由度*n*-(*k*+1)のt分布に従う。

### 仮説の検定(2)

• R等の統計ソフトでのoutputでは $\beta_{j0}$ の値が0だとした場合の*t*値, *p*値が出力されます。つまり、次の*t* が*t* 値として出力されます

$$t = \frac{b_j}{s.e.(b_j)}$$

- このtは自由度(n-(k+1))のt分布に従います
- *p*値とは自由度(*n*−(*k*+1))の*t*分布にしたがう確率変数 *x* が, Pr(|*x*| > |*t*|)と なる確率のことです。ここで, *t*は上の式で求めた*t* 値で, | |は 絶対値を 表します。
- p値が0.02であるとは、係数の真の値が0という仮説が正しい場合、推定 された係数以上の値(絶対値でみて)が推計される確率は0.02であること を意味します。したがって、このようなことはほぼ確率的に起こらない と考え、係数の真の値が0だという仮説を棄却します。
- 通常は、p値が0.05以下の場合、係数が0だという仮説を棄却します。そして、係数は0と有意に異なる(significantly different from 0)と言います、
- $\beta_{j0}$ の値が0でない場合は、 $(b_j \beta_j^0)/s.e.(b_j)$ を計算して仮説の検定を行います。

### 当てはまりの良さ

#### • TSS=ESS+RSS

全平方和=回帰式で説明できる部分の平方和+残差平方和

•決定係数 R<sup>2</sup>

$$R^2 = \frac{ESS}{TSS} = 1 - \frac{RSS}{TSS}$$

問題点:説明変数の数kを増やしていけば, R<sup>2</sup>は単調に増加する

・自由度修正済み決定係数 adjusted R<sup>2</sup> 説明変数の増加にペナルティーを課すように修正したR<sup>2</sup>  $\bar{R}^2 = 1 - \frac{RSS/(n-k-1)}{k}$ 

$$= 1 - \frac{TSS}{(n-1)}$$

•通常は, adjusted R<sup>2</sup>を報告する

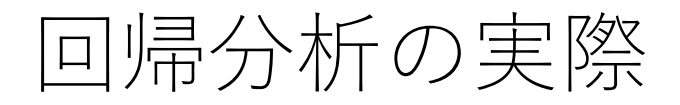

- wage1.xls または wage1.rawをRにimportし てあり、wage1という データフレームができて いるとします。
- Rstudio の<u>右上のwindow</u> <u>のEnvironment</u>でwage1 が表示されていれば, importできています。
- 見当たらない場合は importする
- 正しくimportできたかどうかは、コマンドラインで summary(wage1)とする→データフレームwage1に含まれている変数の要約統計量が出力される→この結果で判断

| •             |            |                      | 🔹 🔹 🖓 Project: (None                     |
|---------------|------------|----------------------|------------------------------------------|
| Environment   | History    | Connections          |                                          |
| 🚰 🔒   🗃 Ir    | nport Data | set 🔹 💉              | $\equiv$ List $\star$                    |
| Global Enviro | onment •   |                      | Q,                                       |
| Data          |            |                      |                                          |
| А             |            | num [1:5,            | 1:5] 0 0 -2.33 0 0 🔳                     |
| AA            |            | num [1:3,            | 1:25] 0 0 -1 1.94 0.81 💷                 |
| В             |            | num [1:5,            | 1:5] 0.7 0 0 0 0 1.5 0.45 💷              |
| C             |            | num [1:5,            | 1:5] 0 0 1 0 0 0 0 0 1 0 🗍               |
| D             |            | <del>num [1:3,</del> | <del>1:3] 0.19 0.0</del> 3 0 -0.56 0.7 💷 |
| 🕥 wage1       |            | 526 obs. o           | of 24 variables 🛛 🔅                      |
| Values        |            |                      |                                          |
| alpha         |            | 0.1                  |                                          |
| beta          |            | 0.45                 |                                          |

### 回帰分析 R

• 回帰分析 → Im関数を用いる(分析に使用するデータフレームをattachしてお くこと)

 $Im(y \sim x1 + x2 + x3 + x4)$ 

その結果をobjectに代入

```
例) wage1.lm <- lm(wage ~ educ + exper + tenure)
object名はどんな名前でもいいが,何を行ったかわかるようにしておく
(wage1.lmとしたのは lm()の結果だとわかるようにするため)
```

- summary(object名)で結果の概要を出力
- plot(object名) で残差の診断
- 次のコマンドを実行

wage1\_1.lm<- lm(wage~ educ + exper + tenure)
summary(wage1\_1.lm)
plot(wage1\_1.lm)</pre>

| Rの出フ                                                                      | ب          | 係数の推定値,    | ,標準誤差,  | t値, p値が出力される |  |  |  |
|---------------------------------------------------------------------------|------------|------------|---------|--------------|--|--|--|
| Im(formula = wage ~ educ + exper + tenure) 2.93 × 10 <sup>-14</sup> という意味 |            |            |         |              |  |  |  |
| Coefficien                                                                | : Estimate | Std. Error | t value | Pr(> t )     |  |  |  |
| (Intercept)                                                               | -2.87273   | 0.72896    | -3.941  | 9.22e-05 *** |  |  |  |
| educ                                                                      | 0.59897    | 0.05128    | 11.679  | < 2e-16 ***  |  |  |  |
| exper                                                                     | 0.02234    | 0.01206    | 1.853   | 0.0645       |  |  |  |
| tenure                                                                    | 0.16927    | 0.02164    | 7.820   | 2.93e-14 *** |  |  |  |
|                                                                           |            |            |         |              |  |  |  |

```
Signif. codes: 0 '***' 0.001 '**' 0.01 '*' 0.05 '.' 0.1 ' ' 1
```

Residual standard error: 3.084 on 522 degrees of freedom Multiple R-squared: 0.3064, Adjusted R-squared: 0.3024 F-statistic: 76.87 on 3 and 522 DF, p-value: く2.2e-16 回帰の標準誤差: standard error of the regression 自由度修正済み決定係数

問題(1)

#### データセット wage1.xls(wage1.raw)

- 1. 次の回帰分析を行い,係数の意味を説明せよ。また, 各係数は0と有意に異なるか?
  - 被説明変数: wage
  - 説明変数: educ, exper, tenure
- 2. 次の回帰分析を行い,係数の意味を説明せよ。また, 各係数は0と有意に異なるか?
  - ・
     被説明変数: lwage(wageの対数値)
  - ・説明変数:educ, exper, tenure
     (被説明変数を対数値にした場合の解釈は「回帰分析 単回 帰」ecnmtrcs03.pdfを参照のこと)

### 非線形効果

 説明変数xの2次の項を説明変数として加えること を考える

$$y = a + b_1 x + b_2 x^2 + b_3 z + e$$

- *z*は他の説明変数
- 係数の意味

$$\frac{\partial y}{\partial x} = b_1 + 2b_2 x$$

- 他の変数は一定だとして、xを1単位増加させた場合、yはb<sub>1</sub>+2b<sub>2</sub>x 増加する
- *x*増加の効果 → *x*の水準に依存
- 例えば、yがoutput, x がinputとすると、このような定式化で限界生産物 逓減の効果をとらえることができる

## 係数の意味の把握の仕方

- $b_1, b_2$ の値をもとに  $\frac{\partial y}{\partial x} = b_1 + 2b_2 x$ の値を計算させる (いくつか方法があります)
  - Excelに回帰係数の値をコピーし、異なるxに対応する $\partial y/\partial x$ の値を計算させる
  - R等の統計ソフトの中で,回帰分析の係数を取り出して計算させる方法
- Excel またはR等で, yhat =  $b_1 x + b_2 x^2$  を計算し(他の説明変数は無視して), xとyhatのグラフを描かせる
- Rの場合
  - •回帰分析の結果がwage1.lmのようなオブジェクトに保存されていると する
  - coef(オブジェクト名) で回帰係数が取り出せる
  - coef(オブジェクト名)[1]とすると1番目の係数(定数項が取り出せる)
  - coef (オブジェクト名)[2]で2番目の係数が取り出せ、これをもとに yhat や dy/dxの値を計算すればよい

## 回帰分析の推計値の取り出し方 (R)

回帰分析の結果はsummary(object)で取り出せたが,他の情報も取り出せる

summary(object) 回帰分析の結果の要約 coef(object) 係数の推定値 resid(object) 残差 fitted(object) 回帰モデルの推定値 deviance(object) 残差平方和 plot(object) 残差のチェックのためのグラフ confint(object) 係数の信頼区間

コマンドラインで, coefficients(wage1.lm)またはcoef(wage1.lm)とタイプ すると推計された係数が出力される

coef(wage1.lm)[1] coef(wage1.lm)[2] で係数ベクトルの1番めの要素と2 番めの要素が出力される

#### Rでの変数の作成方法

• コマンドラインで

新変数名 <- 計算式

で作成できる

例) lnwage <- log(wage)

exper2 <- exper \* exper

exper2 <- exper^2

- 新変数は、そのままではデータフレームの外に作られる→上の式で、新変数名を データフレーム名\$新変数 として、新変数をデータフレームに追加し、そのデータ フレームを保存しておくと、後で利用できる
- ・回帰式の中での指定→計算式で指定することもできる。
   log()はそのまま使えるようだが、2次式等はI()関数を用いる lm(log(wage) ~ educ)
   lm(wage ~ educ + I(educ<sup>2</sup>))

tenureの2乗 (tenursq)を説明変数に加えた回帰 lm(formula = lwage ~ educ + exper + tenure + tenursq) Residuals: Min 1Q Median 3Q Max -2.04272 -0.27978 -0.02262 0.27206 1.40011 Coefficients: Estimate Std. Error t value Pr(>|t|)(Intercept) 0.2756792 0.1029287 2.678 0.007632 \*\* educ 0.0897291 0.0072651 12.351 < 2e-16 \*\*\* exper 0.0032729 0.0017169 1.906 0.057154 . tenure 0.0465254 0.0071852 6.475 2.19e-10 \*\*\* tenursq -0.0009321 0.0002478 -3.761 0.000188 \*\*\* \_ \_ \_ Signif. codes: 0 `\*\*\*' 0.001 `\*\*' 0.01 `\*' 0.05 `.' 0.1 **\ /** 1

Residual standard error: 0.4354 on 521 degrees of freedom Multiple R-squared: 0.3341, Adjusted R-squared: 0.329 F-statistic: 65.35 on 4 and 521 DF, p-value: < 2.2e-16

### tenureが1単位増加した場合の効果

 前頁の回帰分析がwage1.lmに保存されているとして、tenureの係数は4番目、tenursq(=tenure^2)の係数は5番目なので、 Rstudioで次のようにタイプする(#以下はコメントなので無 視)

b1 <- coef(wage1.lm)[4] # tenureの係数をb1に代入

b2 <- coef(wage1.lm)[5] # tenursqの係数をb2に代入

x <- seq(from=0, to= 45) # 0から45まで1刻みの変数を作成 dydx <- b1 + 2 \* b2 \* x # dy/dxの計算

yhat <- b1\*x + b2 \* x^2 # yhatの計算

plot(x, dydx) # 横軸がx, 縦軸がdydxのグラフを描かせる plot(x, yhat) # 横軸がx, 縦軸がyhatのグラフを描かせる

線グラフにしたい場合はplot(x,yhat, type="l")とする

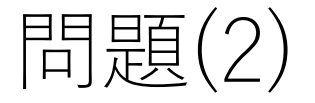

- データセット: wage1.xls or wage1.raw
- Iwage(wageの対数値)を被説明変数にし, educ, exper, tenure, tenureの2乗を説明変数にして回帰 分析を行え。
- •tenureの範囲を調べよ。
  - range(). summary(), table()関数などが使える
- tenureが1年増加したとき、wageは何%増加するか
  tenure=0, 5, 10, 20, 30, 40のそれぞれの場合について
- 上の回帰分析の係数の値を用い、tenureとwageの 関係をグラフで表せ(他の変数は無視する)。

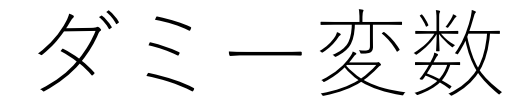

- 経済分析に用いるデータの中には、所得や消費のように連続量で 表されるデータもありますが、女性かそうでないとか働いている かいないかなどのように、質を表す変数もあります。
- ある性質を満たしていれば1,満たしていなければ0のような質を 表す変数をダミー変数(dummy variable)といいます。
   (例)
  - 女性ならば1, そうでなければ0
  - 結婚していれば1, そうでなければ0
  - •大学卒ならば1,そうでなければ0
- educ, wage, exper → 連続変数
- •一般に、0または1をとるような変数をダミー変数と呼ぶ

ダミー変数(2)

- •定数項ダミー
- •傾きに関するダミー
- •3つ以上のカテゴリーを持つ変数の場合
  - 学歴
    - 中卒または高校中退
    - 高卒, 大卒未満
    - 大卒以上
  - •職業
    - 事務職
    - 研究職
    - 営業
    - 現場

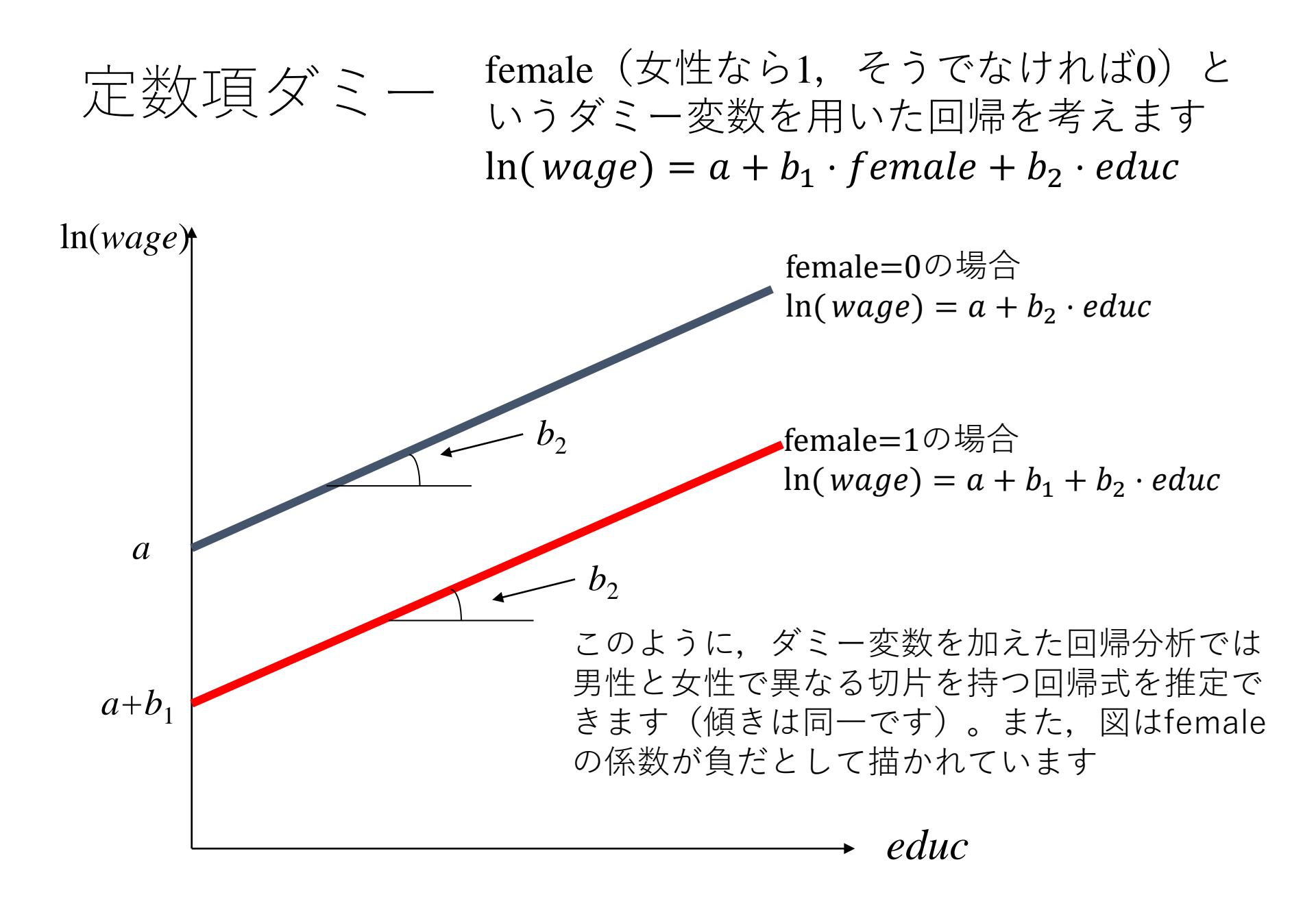

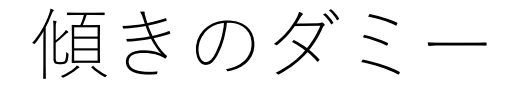

 $educ \ educ \ educ$ 

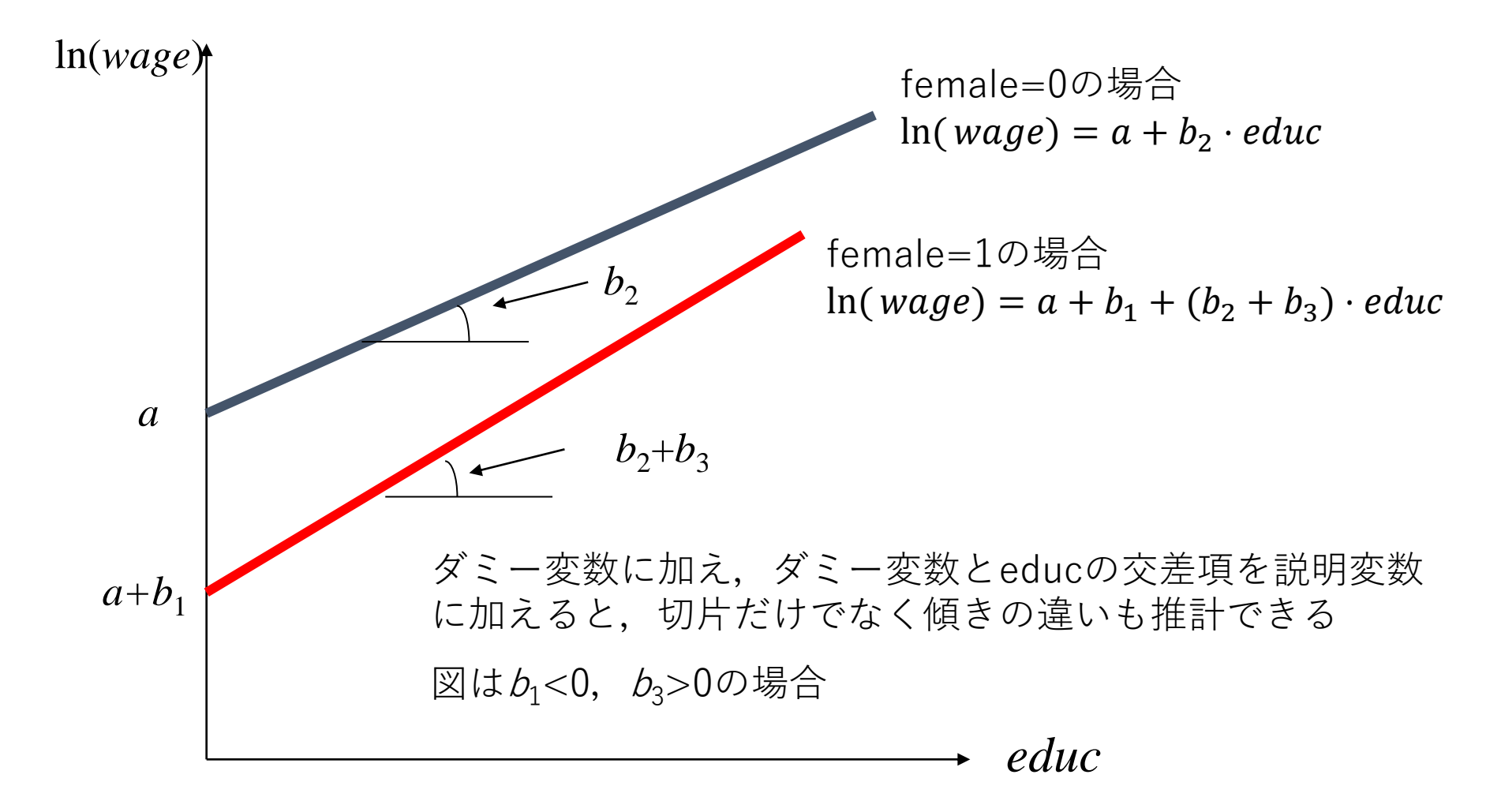

## 問題(3)

#### • データセット: wage1.xls or wage1.raw

- •femaleダミー変数を説明変数に加えた回帰を行え。 また,他の変数が一定の値をとるとした場合,女性の 賃金は男性の賃金にくらべてどのくらい異なるか。
  - 被説明変数 lwage
  - 説明変数 educ, exper, tenure, female
- educ とfemaleの交差項を回帰式の説明変数に加えて 回帰分析を行え。educ(教育年数)の1年の増加が賃金 に与える効果を男女別に求めよ。
  - Rでは次のコマンドでeducとfemaleの交差項が作成できます (変数名はed\_fmとした場合)

ed\_fm <- educ \* female

# 問題(4)

#### •次の回帰を行う

- 被説明変数 Iwage
- 説明変数 educ, tenure, exper, female, female\*educ, female\*tenure, female\*exper
- •男女別に回帰分析を行う
  - 説明変数を educ, tenure, exper として回帰
  - •ダミー変数を用いた回帰と結果を比較せよ。

#### 男女別に回帰分析を行うには

- R: Im() でsubset関数を使う
  - Im(y~x1+x2, subset=(female==0)) #female =0 を満たすサンプルのみで回帰
  - Im(y~x1+x2, subset=(female==1)) #female =1 を満たすサンプルのみで回帰

## 3つ以上のカテゴリー

|     | 中卒 | 高卒 | 大卒 |
|-----|----|----|----|
| ed1 | 0  | 1  | 0  |
| ed2 | 0  | 0  | 1  |

•学歴ダミーのケース

- 中卒, 高卒, 大卒 の3つのカテゴリー
- •3つのカテゴリーがある場合,2つのダミー変数をつくる
  - あるカテゴリーをベースにして比較を行うため
- ed1(高卒なら1, そうでなければ0)
- ed2(大卒なら1, そうでなければ0)
- •ed1,ed2は中卒に比べた高卒,大卒の比較(切片の違い)
- 高卒と大卒の比較は?
- •3つダミー変数を作るとどうなるか?
- •*N*種類のカテゴリー → *N*-1 個のダミー変数

問題 (5)

- 教育年数の影響は、連続変数で捉えるのではなく、
   学歴別に調べた方がよいかもしれない
- •教育年数の分布を調べよ
- 教育年数から次のような学歴ダミー変数を作れ
  - 高卒ダミー(高卒以上大卒未満)

educ>=12 かつ educ <16

- 大卒ダミー(大卒 以上)
   educ >=16
- •次の回帰分析を行え
  - ・
     被説明変数:lwage,説明変数:学歴ダミー,その他の
     変数 (exper, tenure, female)

変数の作成方法(R) コマンドラインで

> ed1 <- (educ < 16) & (educ >= 12) ed2 <- (educ >= 16)

- 論理式を用いて1(TRUE)または0(FALSE)の変数を作成
- ed1(高卒ダミー)とed2(大卒ダミー)はTRUEとFALSEの 2値をとる。このままで回帰分析に使える
- Rでの論理演算子
  - == 等しい
  - & and
    - or
  - xor どちらか1つだけが真 ! 否定